## How to Create an Additional Domain

To create an additional domain:

1. Go to the control panel and click on the "Additional Domains" option.

2. In the following screen enter in the fields as below:Domain: yourdomain.comUsername: userPassword:Password (Repeat): Repeat the password you have chosen

After completing the fields correctly click on "Add Domain".

Note: Additional Domain will only work if registered and configured to point to hpHost! DNS servers.

**DNS Servers MFORMULA:** 

Master: ns1.yourdomain.com Slave1: ns2.yourdomain.com

Unique solution ID: #2149 Author: MFORMULA Last update: 2017-03-22 15:33